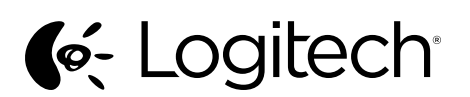

Getting started with Logitech® Wireless Mouse M555b for Mac

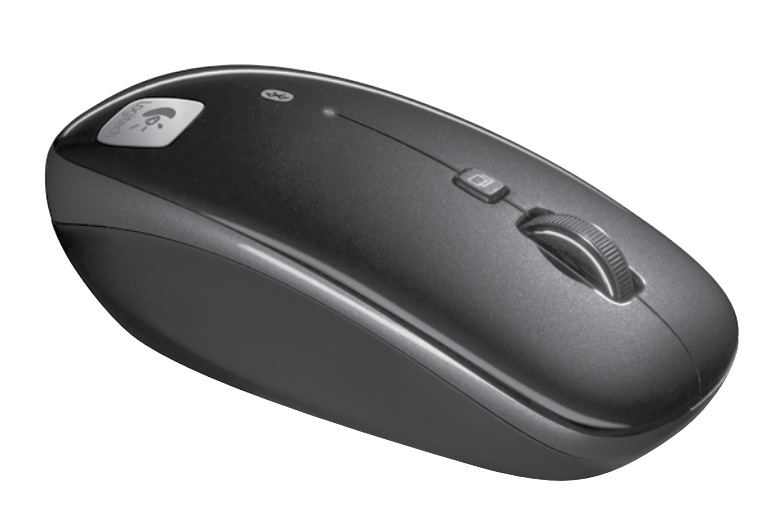

### English

Step 2: Connect the M555b to your Mac using Bluetooth

- From the Apple menu, select System Preferences
   From the View menu, select Bluetooth
- From the view mend, select bluetoot
   In Bluetooth preferences, make sure that "ON" is selected.
- Click "Setup new device" ("+" button near the lower left corner of Bluetooth preferences)
- 5. Press the Bluetooth connect button on the bottom of the mouse to enter discovery mode. The blue LED on top of the mouse will blink while the mouse is in discovery mode.

**6.** Follow on-screen instructions. Note: If you are prompted for a passkey,

#### enter 0000. Features

- 1. Left and right mouse buttons
- 2. Scroll wheel—Press and release
- to switch between Hyperfast and Click-to-click scrolling
- **3.** Application Switcher—Typically opens a link in a new tab in a browser. Can vary depending upon the application. Assign other shortcuts to this button from within System Preferences.
- Battery and Bluetooth LED—Blinks blue when pairing and red when battery power is low.
- 5. ON and OFF switch
- 6. Bluetooth connection button
- 7. Tilt wheel—Horizontal scrolling

# 8. Battery door release

- Troubleshooting
- Mouse not working:
- 1. Turn mouse ON-OFF-ON.
- 2. Try a different surface.
- Check battery installation and replace if expired.
- **4.** Verify that Bluetooth is enabled on your Mac.
- Repeat Step 2: Connect the M555b to your Mac using Bluetooth
- to pair your Bluetooth mouse. Refer to your computer manufacturer's documentation for more information about using Bluetooth.

If you have more questions about your mouse, visit www.logitech.com/ support/M555b-mac

### Deutsch

Schritt 2: Anschließen der M555b an Ihren Mac über Bluetooth 1. Wählen Sie im Apple-Menü

- die Systemeinstellungen. 2. Wählen Sie im Menü "Darstellung"
- die Option "Bluetooth". 3. Überprüfen Sie in den Bluetooth-Ein-
- stellungen, ob das Feld "Ein" aktiviert ist. 4. Klicken Sie auf "Neues Gerät konfigurieren"
- (Plusschaltfläche unten links in den Bluetooth-Einstellungen).
- 5. Drücken Sie an der Unterseite der Maus auf die Bluetooth-Verbindungstaste, um den Erkennungsmodus zu aktivieren. Während sich die Maus im Erkennungsmodus befindet, blinkt die blaue LED auf der Oberseite der Maus.
- **6.** Befolgen Sie die Anweisungen auf dem Bildschirm.
- Hinweis: Wenn Sie aufgefordert werden, einen Kennschlüssel einzugeben, geben Sie "0000" ein.
- Funktionen
- Linke und rechte Maustaste
   Scrollrad: Drücken Sie kurz auf
- das Scrollrad, um zwischen hyperschnellem und Click-to-Click-Bildlauf umzuschalten.
- Programmumschalter: Öffnet normalerweise einen Link auf einer neuen Browser-Registerkarte. Diese Funktion kann sich je nach Anwendung unterscheiden. Über die Systemeinstellungen können Sie dieser Taste andere Verknüpfungen zuweisen.
- Batterie- und Bluetooth-LED: Blinkt beim Pairen blau und bei niedrigem Batteriestand rot.
- 5. Ein-/Ausschalter
- 6. Bluetooth-Verbindungstaste
- 7. Scrollrad: für horizontale Bildläufe
- 8. Batteriefachdeckel-Entriegelung
- Fehlerbehebung
- Die Maus funktioniert nicht:
- 1. Schalten Sie die Maus ein, aus und wieder ein.
- 2. Versuchen Sie es mit einer anderen Unterlage.
- **3.** Überprüfen Sie die Batterien und wechseln Sie sie ggf. aus.
- Überprüfen Sie, ob Bluetooth auf Ihrem Mac aktiviert ist.
   Wiederholen Sie Schritt 2:
- Schließen Sie die M5555 über Bluetooth an Ihren Mac an, um Ihre Bluetooth-Maus zu pairen. Weitere Informationen zu Bluetooth finden Sie in der Dokumentation des Computerherstellers.

Weitere Informationen zu Ihrer Maus finden Sie unter www.logitech.com/support/ M555b-mac.

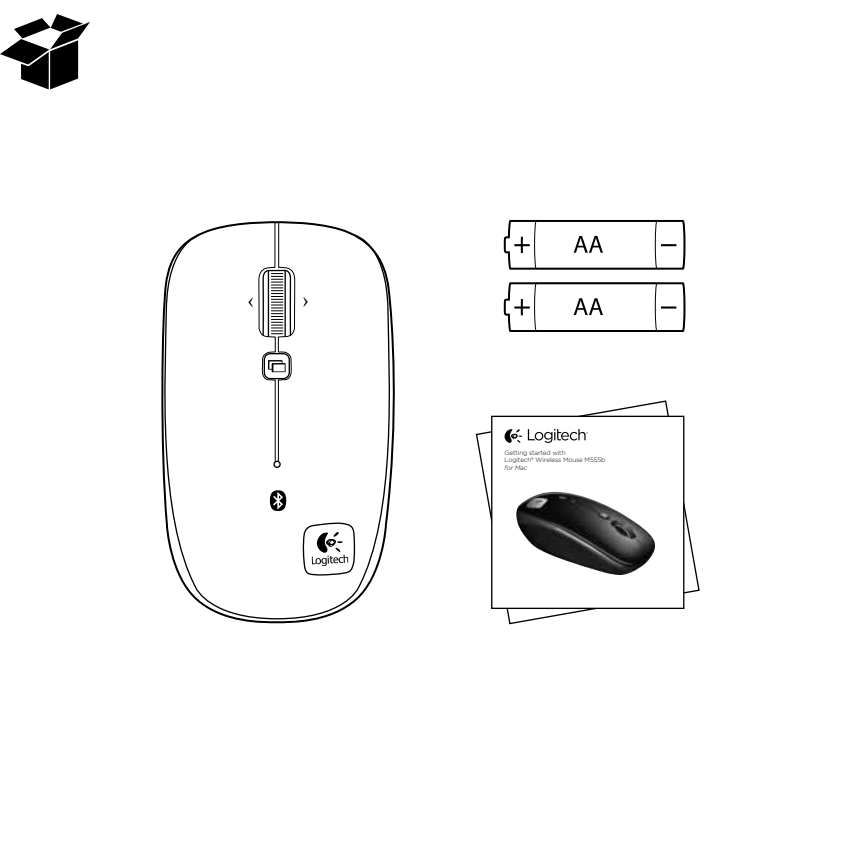

## Français

Etape 2: connexion de la souris M555b à votre Mac via Bluetooth

- 1. Dans le menu Apple, sélectionnez Préférences système.
- 2. Dans le menu Présentation, sélectionnez Bluetooth.
- **3.** Dans les préférences Bluetooth, assurez-vous que l'option Activé est sélectionnée.
- **4.** Cliquez sur Configurer un nouvel appareil (bouton "+" dans l'angle inférieur gauche de l'écran des préférences Bluetooth).
- 5. Appuyez sur le bouton de connexion Bluetooth, situé sous la souris, pour activer le mode de détection. Le témoin bleu situé sur la partie supérieure de la souris clignote lorsqu'elle est en mode de détection.

6. Suivez les instructions à l'écran. Remarque: si vous êtes invité à entrer un code d'accès (Passkey), saisissez 0000.

- Fonctionnalités
- 1. Boutons gauche et droit de la souris
- Roulette de défilement: appuyez sur la roulette de défilement pour passer du défilement ultra-rapide au défilement par paliers.
- **3.** Changer d'application: permet généralement d'ouvrir un lien dans un nouvel onglet d'un navigateur. Peut varier selon l'application. Affectez d'autres raccourcis
- à ce bouton à partir des préférences système.
  4. Témoin de charge des piles et de connexion Bluetooth: clignote en bleu lors du couplage et en rouge lorsque le niveau de charge des piles est faible.
- 5. Commutateur Marche/Arrêt
- 6. Bouton de connexion Bluetooth
- Roulette multidirectionnelle: défilement horizontal
- 8. Bouton d'ouverture du compartiment des piles
- Dépannage
- La souris ne fonctionne pas:
- 1. Mettez la souris sous tension, puis hors tension et remettez-la ensuite sous tension.
- Essayez une autre surface.
   Vérifiez la bonne installation des piles et remplacez-les si nécessaire.
- Vérifiez que le Bluetooth est activé sur votre Mac.
- Répétez l'étape 2: connexion de la souris M555b à votre Mac via Bluetooth afin de coupler votre souris Bluetooth. Reportez-vous à la documentation accompagnant votre ordinateur pour en savoir plus sur l'utilisation de la technologie Bluetooth.
- Pour toute question sur la souris, visitez le site www.logitech.com/support/M555b-mac.

#### По-русски

Шаг 2. Подключите мышь М555b

Po polsku

Bluetooth

(opcja ON).

Krok 2: Podłacz mysz M555b

interfeisu Bluetooth

interfejsu Bluetooth)

do komputera Mac przy użyciu

**1.** Z menu Apple wybierz polecenie System

Preferences (Preferencje systemowe)

2. Z menu View (Widok) wybierz polecenie

3. W preferencjach interfejsu Bluetooth

4. Kliknij polecenie Setup new device

5. Naciśnij przycisk łączenia Bluetooth

na spodzie myszy, aby przełączyć

ją na tryb wyszukiwania. W trybie

6. Postępuj zgodnie z wyświetlanymi

pulsuje niebieskim światłem

na ekranie instrukcjami.

1. Lewy i prawy przycisk myszy

(Preferencje systemowe)

6. Przycisk połączenia Bluetooth

prawie rozładowana

Wyłącznik

na baterie

Mysz nie działa

powierzchni.

na nowe.

Sprawdź czy bate

włącz jeszcze raz.

wpisz wartość 0000.

Funkcie

wyszukiwania dioda LED u góry myszy

Uwaga: w przypadku wyświetlenia zapytania o hasło

2. Kółko: Naciśnij i puść, aby przełączyć się

3. Przełączanie aplikacji: zazwyczaj otwiera

Dokładne działanie zależy od aplikacji.

Inne skróty do tego przycisku można

przypisać z opcji System Preferences

4. Dioda LED baterii i interfejsu Bluetooth:

mruga na niebiesko podczas łączenia

7. Kółko przechylane: przewijanie w poziomie

1. Po włączeniu myszy wyłącz ją, a następnie

zainstalowane. Wyczerpane baterie wymień

4. Sprawdź, czy w komputerze Mac został

5. Powtórz krok 2: Podłacz mysz M555b

do komputera Mac przy użyciu interfeisu

o korzystaniu z funkcji Bluetooth znajdziesz

Bluetooth i połacz ja. Wiecej informacji

w dokumentacji dostarczonej przez

Jeśli masz więcej pytań dotyczących posiadanej myszy, wejdź na stronę www.logitech.com/support/M555b-mac

właczony interfejs Bluetooth.

producenta komputera.

8. Przycisk zwalniający drzwiczki komory

Rozwiązywanie problemów

Wypróbuj działanie myszy na innej

oraz na czerwono, gdy bateria jest

łącze w nowej karcie przeglądarki.

i trybem Kliknięcie po kliknięciu

między trybem przewijania błyskawicznego

upewnij się, że został on włączony

(Skonfiguruj nowe urządzenie; przycisk +

w pobliżu dolnego lewego rogu preferencji

- к компьютеру Mac с помощью Bluetooth **1.** Откройте пункт System Preferences
- (Настройки системы) в меню Apple 2. В меню View (Вид) выберите пункт Bluetooth
- **3.** Убедитесь в том, что в окне параметров Bluetooth выбран вариант ОN (ВКЛ.).
- Выберите команду Setup new device (Настройка нового устройства) с помощью кнопки со знаком «+» в левом нижнем углу окна параметров Bluetooth.
- 5. Для включения режима обнаружения устройств нажмите на нижней панели мыши кнопку соединения Bluetooth. Когда мышь находится в режиме обнаружения устройств, на ее верхней панели мигает синий светодиод.

**6.** Следуйте инструкциям на экране. Примечание. При запросе пароля введите 0000.

- Возможности
- 1. Левая и правая кнопки мыши
- Колесико прокрутки нажмите и отпустите для переключения между режимами сверхбыстрой и пошаговой прокрутки
- Переключатель приложений обычно открывает ссылку в новой вкладке обозревателя. Функция может отличаться в зависимости от приложения. С помощью панели System Preferences (Параметры системы) для этой кнопки можно назначить другие сочетания клавиш.
- Светодиодный индикатор состояния батареи и Bluetooth — мигает синим при включенном режиме сопряжения и красным при низком уровне заряда батареи.
- 5. Переключатель ON/OFF (ВКЛ./ВЫКЛ.)
- Кнопка соединения Bluetooth
   Наклонение колесика горизонтальная
- прокрутка
- 8. Фиксатор крышки батарейного отсека
- Устранение неполадок

включена связь Bluetooth.

#### Мышь не работает.

Включите, выключите и снова включите мышь.
 Попробуйте работать на другой поверхности.

3. Проверьте установку батарей и произведите

амену, если истек срок службы.

4. Убедитесь в том, что на компьютере Мас

Повторите шаг 2. Подключите мышь M555b

ру Мас с помош

чтобы выполнить сопряжение с мышью

Bluetooth Дополнительные свеления об

пользователя, предоставленном

При наличии дополнительных вопросов

изготовителем компьютера.

использовании Bluetooth см. в руководстве

по использованию мыши посетите веб-сайт по

адресу www.logitech.com/support/M555b-mac

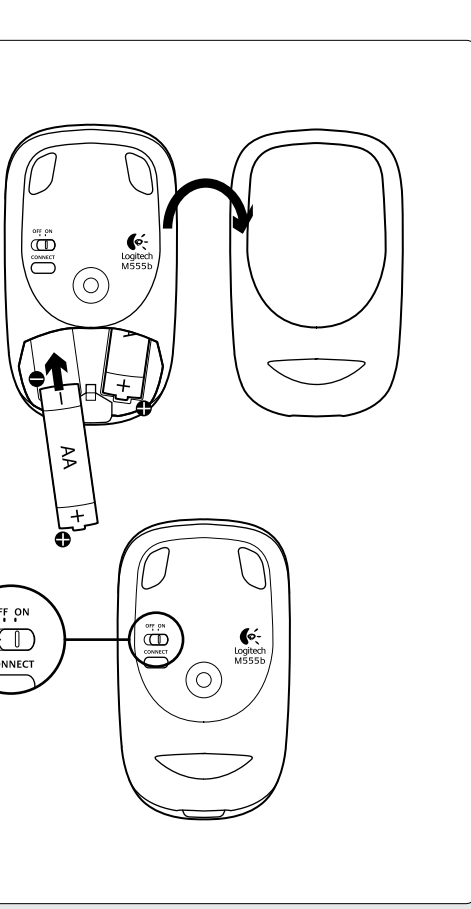

### Українська

Крок 2. Підключіть M555b до Mac за допомогою Bluetooth.

- 1. В меню Apple виберіть "System Preferences" (Властивості системи).
- У меню "View" (Вигляд) виберіть Bluetooth.
   У властивостях Bluetooth перевірте, щоб було
- вибрано параметр "ОN" (Увімкнено). 4. Клацніть "Setup new device" (Налаштувати
- новий пристрій) (кнопка «+» поряд із нижнім лівим кутом властивостей Bluetooth).
- 5. Натисніть кнопку підключення через Bluetooth на нижній панелі миші, щоб перейти до режиму виявлення. Поки миша перебуватиме в цьому режимі, на її верхній панелі миготітиме синій індикатор.

Дотримуйтеся екранних вказівок.
 Примітка. У разі відображення запиту на введення

#### паролю, введіть 0000. Функції

Ліва та права кнопки миші

- Коліщатко: натисніть і відпустіть для переходу між надшвидким прокручуванням і прокручуванням від кліка до кліка.
- Перемикач програм: відкриття посилання в новій вкладці браузера. Може різнитися залежно від застосунка. У меню "System Preferences" (Властивості системи) цій кнопці можна призначити інші ярлики.
- Індикатор стану заряду акумуляторів i Bluetooth: миготить синім під час підключення та червоним в разі низького заряду акумуляторів.
- 5. Перемикач увімкнення/вимкнення.
- Кнопка підключення за допомогою Bluetooth
   Нахил коліщатка: горизонтальне
- прокручування. 8. Фіксатор відділення для акумуляторів.

## Усунення несправностей

### Миша не працює:

- Увімкніть, вимкніть і знову ввімкніть мишу.
   Спробуйте скористатися мишею на іншій
- поверхні. 3. Перевірте встановлення акумуляторів і замініть їх, якщо термін їхньої дії закінчився
- Перевірте, чи ввімкнено на Мас функцію Bluetooth.
- 5. Повторіть крок 2. Підключіть M555b до Mac за допомогою Bluetooth, щоб підключити мишу з підтримкою Bluetooth. За додатковою інформацією про використання Bluetooth зверніться до документації до комп'ютера.
- За наявності запитань стосовно миші відвідайте веб-сайт www.logitech.com/support/M555b-mac.

# Magyar

2

2. lépés: csatlakoztassa az M555b egeret a Mac számítógéphez Bluetooth-on keresztül

- Válassza az Apple menü System Preferences (Rendszerbeállítások) elemét.
- Válassza a View (Nézet) menü Bluetooth elemét.
- Győződjön meg róla, hogy a Bluetoothbeállításokban az "ON" (BE) lehetőség van kiválasztva.
- Kattintson a "Setup new device" (Új eszköz hozzáadása) elemre (a Bluetoothbeállítások bal alsó sarkának közelében lévő "+" gombra)
- 5. Nyomja le az egér alján lévő Bluetoothcsatlakoztató gombot, hogy az egér észlelési módba kerüljön. Amíg az egér észlelési módban van, a tetején lévő kék LED villog.
- 6. Kövesse a képernyőn megjelenő utasításokat. Megjegyzés: ha a rendszer kódot kér, adja meg
- a 0000 kódot.
- Jellemzők
- 1. Jobb és bal egérgomb
- Görgetőkerék nyomja le és engedje fel a hipergyors és a kattintástól kattintásig történő görgetés közötti váltáshoz.
- Alkalmazásváltó a hivatkozásokat általában a böngésző egy új lapján nyitja meg. Az alkalmazástól függően változhat Ehhez a gombhoz a rendszerbeállításokban rendelhetők további parancsikonok
- Az akkumulátor és a Bluetooth LED-je párosításkor kéken, az akkumulátor alacsony töltöttsége esetén pedig pirosan villog.
- 5. Hálózati kapcsoló
- 6. Bluetooth-csatlakoztató gomb
- 7. Billenőkerék vízszintes görgetéshez
- 8. Az elemrekesz fedelének kioldójaHibaelhárítás
- Ha az egér nem működik:
- Kapcsolja be, ki, majd ismét be az egeret
- Próbálkozzon más felülettel.
- 3. Ellenőrizze az elemeket, és cserélje ki
- ha lemerültek.
- Ellenőrizze hogy a Mac számítógépen engedélyezve van-e a Bluetooth.
   Ismételie meg a 2 Jénést: csatlakoztassa
- Ismételje meg a 2. lépést: csatlakoztassa az M555b egeret a Mac számítógéphez Bluetooth-on keresztül a Bluetooth-egér párosításához. A Bluetooth használatával kapcsolatos további információk a számítógép gyártói dokumentációjában találhatók.

Ha további kérdése van az egérrel kapcsolatban, látogasson el a www.logitech.com/support/ M555b-mac címre.

## Slovenčina

 $(\mathbf{O})$ 

Krok 2: Pripojte myš M555b k počítaču Mac prostredníctvom Bluetooth

- 1. Z ponuky Apple vyberte Predvoľby systému
- 2. Z ponuky Zobraziť vyberte Bluetooth
- 3. V predvoľbách Bluetooth musí byť vybraná možnosť "ON".
- Kliknite na "Inštalácia nového zariadenia" (tlačidlo "+" blízko ľavého dolného rohu predvolieb Bluetooth)
- Stlačením tlačidla na pripojenie Bluetooth na spodnej strane myši aktivujte režim hľadania. Ak sa myš nachádza v režime hľadania, indikátor na hornej časti myši bliká modrou.
- 6. Postupujte podľa pokynov na obrazovke. Poznámka: Ak sa zobrazí výzva na zadanie hesla, zadajte 0000.
- Funkcie
- Lavé a pravé tlačidlo myši
- Koliesko posúvača Stlačením a uvoľnením prepínate medzi Rýchlym posunom a Posunom po jednotlivých krokoch
- 3. Prepínač aplikácií Obvykle slúži na otvorenie prepojenia ako novej karty v prehľadávači. To sa však môže líšiť v závislosti na používanej aplikácii. Priraďte iné odkazy k tomuto tlačidlu v Predvoľbách systému.
- Indikátor batérie a Bluetooth Pri párovaní bliká modrou; ak je batérie takmer vybitá, bliká červenou.
- 5. Vypínač ON (zap) a OFF (vyp)
- 6. Tlačidlo na pripojenie Bluetooth
- 7. Naklápacie koliesko Vodorovný posun
   8. Uvoľňovacie tlačidlo krytu priestoru pre batériu
- Riešenie problémov

# Myš nepracuje:

- 1. Zapnite, vypnite a znova zapnite myš.
- 2. Skúste použiť iný povrch.
   3. Skontrolujte vloženie batérií a v prípade
- potreby ich vymeňte. 4. Overte, či je na počítači Mac aktivovaná
- 5. Opakujte krok 2: Spárujte myš M555b s počítačom Mac pripojením prostredníctvom
- s počítačom Mac pripojením prostrednictvom Bluetooth. Ďalšie informácie o používaní rozhrania Bluetooth nájdete v dokumentácii výrobcu počítača.
- Ak máte ďalšie otázky týkajúce sa myši, navštívte stránky www.logitech.com/support/ M555b-mac

### Български

Стъпка 2: свържете M555b със своя Mac чрез Bluetooth

<u>6</u>-3

8 Vigitet

- 1. От менюто на Apple изберете Системни предпочитания
- 2. От менюто Преглед изберете Bluetooth
- **3.** В предпочитанията за Bluetooth проверете дали е избрана опцията "ОN" (ВКЛЮЧЕН).
- Щракнете върху "Setup new device" (Настройка на ново устройство) (бутонът "+" в близост до долния ляв край на екрана с предпочитания за Bluetooth)
- Натиснете бутона за свързване на Bluetooth от долната страна на мишката, за да влезете в режим на откриване. Синият светодиод отгоре на мишката ще започне да мига, когато мишката е в режим на откриване.

 Следвайте инструкциите на екрана.
 Забележка: ако ви бъде поискана парола, въведете 0000.

- Функции
- 1. Ляв и десен бутон на мишката
- Въртящо се колелце натиснете и освободете, за да превключите между режимите на превъртане Hyperfast и Click-to-click
- 3. Application Switcher обикновено отваря връзка в нов раздел на бразуър. Може да е различно в зависимост от приложението. Присвоете други функции за бърз достъп към този бутон от полето за системни предпочитания.
- Светодиод за батерия и Bluetooth мига в синьо, докато се свързва, и в червено, когато батерията отслабне.
- 5. Бутони ON (ВКЛЮЧВАНЕ) и OFF (ИЗКЛЮЧВАНЕ)
- 6. Бутон за Bluetooth връзка
- Въртящо се колелце хоризонтално превъртане
- Бутон за освобождаване на капачето за батериите

## Отстраняване на неизправности

- Мишката не работи: 1. Включете, изключете и пак включете мишката.
- 2. Опитайте с друга повърхност.
- 3. Проверете как е поставена батерията
- и я заменете, ако е изтощена. **4.** Уверете се, че Bluetooth функционалността
- 5. Повторете стъпка 2: свържете М555b със своя Мас чрез Bluetooth, за да свържете Bluetooth мишката си. За повече информация относно използването на Bluetooth вижте документацията от производителя на компютъра.

Ако имате други въпроси относно мишката си, посетете www.logitech.com/support/ M555b-mac

## Română

Pasul 2: Conectați mouse-ul M555b la computerul Mac utilizând conexiunea Bluetooth

1. Din meniul Apple, selectați System

Preferences (Preferinte sistem)

3. În preferințele Bluetooth, asigurați-vă

(Configurare dispozitiv nou) (butonul "+"

5. Apăsați pe butonul de conectare Bluetooth

din partea de sus a mouse-ului va lumina

intermitent în timp ce mouse-ul se află

Notă: Dacă vi se solicită o parolă, introduceți 0000.

1. Butoanele din stânga și din dreapta ale

2. Rotiță de defilare - Apăsați și eliberați

3. Comutator de aplicații - De obicei,

și defilarea clic după clic.

pentru a comuta între defilarea ultrarapidă

deschide un link într-o filă nouă dintr-un

browser. Poate varia în funcție de aplicație.

Atribuiți alte comenzi rapide acestui buton

din System Preferences (Preferințe sistem).

intermitent în albastru când se realizează

asocierea, respectiv în roșu când bateria

7. Rotiță cu înclinare - Defilare pe orizontală

4. Led baterie si Bluetooth – Luminează

5. Comutator ON/OFF (PORNIT/OPRIT)

6. Buton de conexiune Bluetooth

8. Dispozitiv de deblocare a ușiței

Mouse-ul nu funcționează:

2. Încercați pe o altă suprafață.

dacă a expirat.

M555b-mac

compartimentului pentru baterii

1. Porniți, opriți și reporniți mouse-ul.

3. Verificați instalarea bateriei și înlocuiți-o

4. Verificați dacă este activată conexiunea

5. Repetați pasul 2: Conectați mouse-ul

M555b, utilizând conexiunea Bluetooth,

pentru asocierea mouse-ului Bluetooth.

Consultati documentatia producătorului

despre utilizarea conexiunii Bluetooth.

Dacă aveți mai multe întrebări despre mouse-

ul dvs., accesați www.logitech.com/support/

computerului pentru mai multe informații

Bluetooth pe computerul Mac

de pe baza mouse-ului pentru a intra

în modul de căutare. Ledul albastru

6. Urmați instrucțiunile de pe ecran.

din colțul din partea stângă jos al ferestrei

că este selectat "ON" (PORNIT).

4. Faceți clic pe "Setup new device"

2. Din meniul View (Vizualizare),

cu preferințele Bluetooth)

în modul de căutare.

Caracteristici

mouse-ului

este slabă.

Depanare

selectati Bluetooth

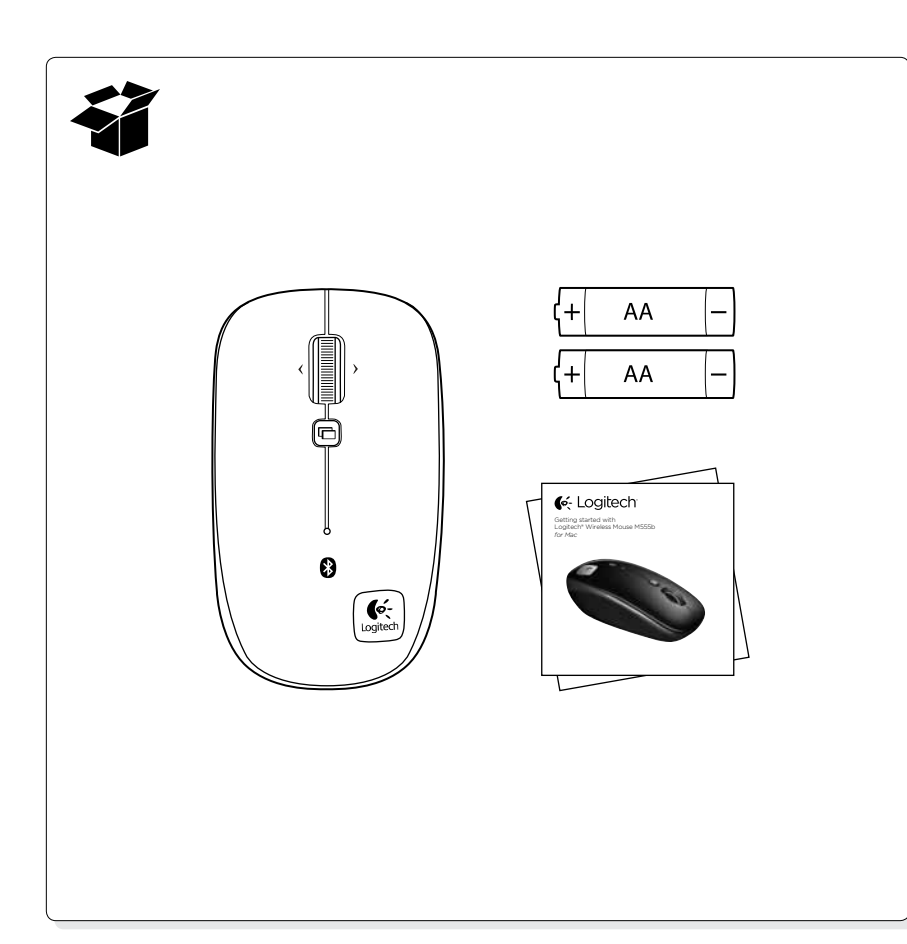

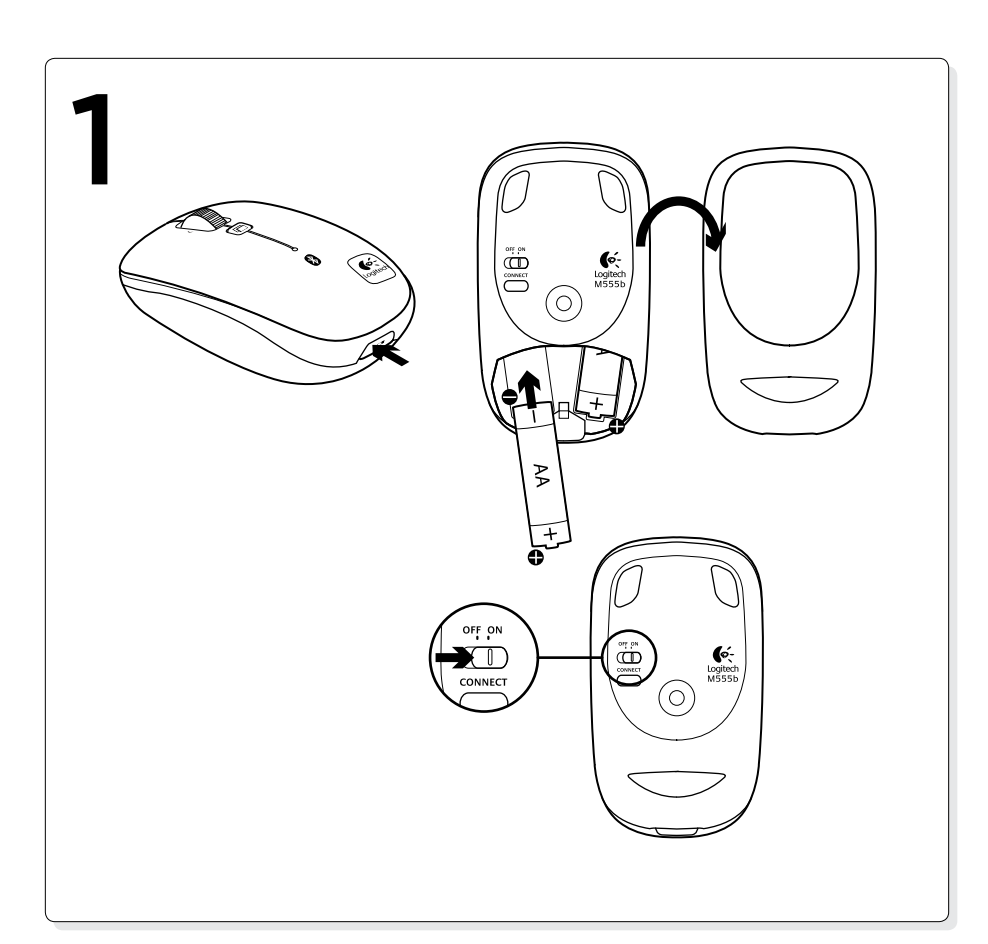

#### Hrvatsk

Korak 2: Povežite M555b sa svojim Macom pomoću Bluetootha

- 1. Na izborniku Apple odaberite Preference sustava
- 2. Na izborniku Prikaz odaberite Bluetooth 3. Provjerite je li u preferencama Bluetootha odabrano "UKLJUČENO".
- 4. Kliknite "Postavite novi uređaj" (gumb "+" blizu donjeg lijevog kuta u Preferencama Bluetootha'
- 5. Pritisnite gumb za povezivanje Bluetootha koji se nalazi na donjem dijelu miša da biste ušli u način rada za pronalaženje. Dok se miš nalazi u načinu rada za pronalaženje veze, plava LED žaruljica započet će treperiti na njegovu vrhu.
- 6. Slijedite upute na zaslonu.
- Napomena: Ako se od vas zatraži pristupni ključ, upišite 0000.

Značaike

1. Lijeva i desna tipka miša

- 2. Kotačić za pomicanje Pritisnite i pustite kako biste se prebacivali između vrlo brzog i "klik-po-klik" pomicanja
- 3. Prebacivač aplikacija Uobičajeno otvara poveznicu u novoj kartici preglednika. Može se razlikovati ovisno o aplikaciji. Dodijelite druge prečace ovom gumbu iz Preferenci sustava.

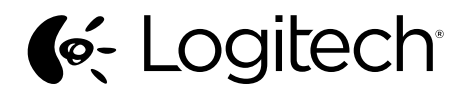

© 2011 Logitech. All rights reserved. Logitech, the Logitech logo, and other Logitech marks are owned by Logitech and may be registered. Mac and the Mac logo are trademarks of Apple Inc., registered in the U.S. and other countries. The Bluetooth\* word mark and logos are owned by the Bluetooth SIG, Inc. and any use of such marks by Logitech is under license. All other trademarks are the property of their respective owners. Logitech assumes no responsibility for any errors that may appear

in this manual. Information contained herein is subject to change without notice.

www.logitech.com

620-003744.002

- LED žaruliica bateriie i Bluetootha Treperi plavo prilikom uparivanja, a crveno
- kada je razina napunjenosti baterije niska. 5. Prekidač za uključivanje i isključivanje
- **6.** Gumb za povezivanje Bluetootha
- Nagibni miš vodoravno pomicanje
- 8. Otvaranje vratašca odjeljka za baterije
- Riešavanje problema
- Miš ne radi:
- 1. Uključite miš, isključite ga i ponovno ukliučite.
- 2. Pokušajte na nekoj drugoj površini. **3.** Provjerite baterije i zamijenite ih ako su se ispraznile.
- 4. Provjerite je li Bluetooth omogućen na vašem Macu.
- 5. Ponovite korak 2: Povežite M555b sa svojim Macom pomoću Bluetootha kako biste uparili Bluetooth miš. Dodatne informacije o upotrebi Bluetooth tehnologije potražite u dokumentaciji isporučenoj s računalom.

Ako imate dodatna pitanja o mišu, posjetite www.logitech.com/support/ M555b-mac

Srpski

Korak 2: Povežite miš M555b sa Mac računarom koristeći Bluetooth

- **1.** U meniju Apple, izaberite System Preferences (Željene opcije sistema)
- 2. U meniju View (Prikaz), izaberite Bluetooth 3. U okviru željenih opcija za Bluetooth,
- uverite se da je izabrana opcija "ON" (UKLJUČENO). 4. Kliknite na stavku "Setup new device"
- (Podešavanje novog uređaja) (dugme "+" u donjem levom uglu željenih opcija za Bluetooth)
- **5.** Pritisnite dugme za Bluetooth povezivanje na donjoj strani miša da biste prešli u režim otkrivanja. Plava LED dioda na gornjoj strani miša će treperiti dok je miš u režimu otkrivania.
- 6. Sledite uputstva na ekranu.
- Napomena: Ako se od vas zatraži lozinka, otkucajte 0000.
- Funkciie
- 1. Levi i desni taster miša
- Točkić za listanje Pritisnite i otpustite da biste prešli sa Hyperfast na Click-to-click listanje i obrnuto
- 3. Prebacivač aplikacija Obično otvara vezu u novoj kartici u pregledaču. Može da se razlikuje u zavisnosti od aplikacije. Dodelite ovom dugmetu druge prečice u okviru System Preferences (Željene opcije sistema).
- 4. LED dioda za bateriju i Bluetooth -Treperi u plavoj boji kada je uparivanje u toku, a u crvenoj boji kada je baterija pri kraju
- 5. Prekidač za uključivanje i isključivanje (ON/OFF)
- **6.** Dugme za Bluetooth povezivanje
- 7. Točkić sa naginjanjem horizontalno pomeranje
- 8. Dugme za otvaranje poklopca
- Rešavanje problema
- Miš ne radi:
- Uključite, isključite i ponovo uključite miš.
- 2. Isprobajte drugu podlogu
- Proverite bateriju i zamenite je ako je istekla. **4.** Proverite dali je Bluetooth omogućen
- na Mac računaru. 5. Ponovite korak 2: Povežite miš M555b sa Mac računarom koristeći Bluetooth za uparivanje. Če imate dodatna vprašanja glede miške, Pogledajte dokumentaciju proizvođača računara za više informacija o korišćenju Bluetooth tehnologije
- Ako imate dodatnih pitanja u vezi sa mišem, posetite www.logitech.com/support/ M555b-mac

#### Slovenščina

- 2. korak: povežite miško M555b z računalnikom Mac prek povezave
- Bluetooth **1.** V meniju Apple izberite System Preferences
- (Nastavitve sistema) 2. V meniju View (Pogled) izberite Bluetooth
- **3.** V nastavitvah Bluetooth se prepričajte, da je izbrana možnost »ON« (Vklopljeno).
- 4. Kliknite »Setup new device« (Nastavitev nove naprave) (gumb »+« v bližini levega spodnjega kota nastavitev Bluetooth)
- 5. Pritisnite gumb za vzpostavitev povezave Bluetooth na spodnji strani miške, da preklopite v način za iskanje vmesnika Ko je miška v načinu odkrivanja, modra lučka LED na vrhu miške utripa.
- 6. Sledite navodilom na zaslonu Opomba: Če vas računalnik pozove k vnosu gesla, vnesite 0000.
- Funkcije
- 1. Leva in desna tipka miške
- 2. Drsno kolesce pritisnite in zadržite za preklop med načinoma drsenja »Hyperfast« in »Click-to click«
- 3. Stikalo za preklop med aplikacijami običajno odpre povezavo na novem zavihku v brskalniku. Lahko se razlikuje odvisno od aplikacije. V sistemskih nastavitvah temu gumbu dodelite druge bližnjice
- 4. Lučka LED baterije in povezave Bluetooth utripa modro med seznanjanjem in rdeče, kadar je baterija skoraj prazna.
- 5. Stikalo za VKLOP in IZKLOP
- 6. Gumb za vzpostavitev povezave Bluetooth
- 7. Nagibno kolesce vodoravno drsenje
- 8. Zatič vratc prostora za baterijo

Odpravljanje težav

- Miška ne deluje:
- 1. VKLOPITE-IZKLOPITE-VKLOPITE miško.
- Preskusite miško še na drugi podlagi.
- 3. Preverite, ali sta bateriji pravilno nameščeni, in ju po potrebi zamenjajte.
- Preverite, ali je v računalniku Mac omogočena povezava Bluetooth.
- 5. Ponovite 2. korak: povežite miško M555b z računalnikom Mac prek povezave Bluetooth, da seznanite miško Bluetooth. Več informacij o uporabi tehnologije Bluetooth najdete v dokumentaciji proizvajalca računalnika

obiščite spletno mesto www.logitech.com/ support/M555b-mac

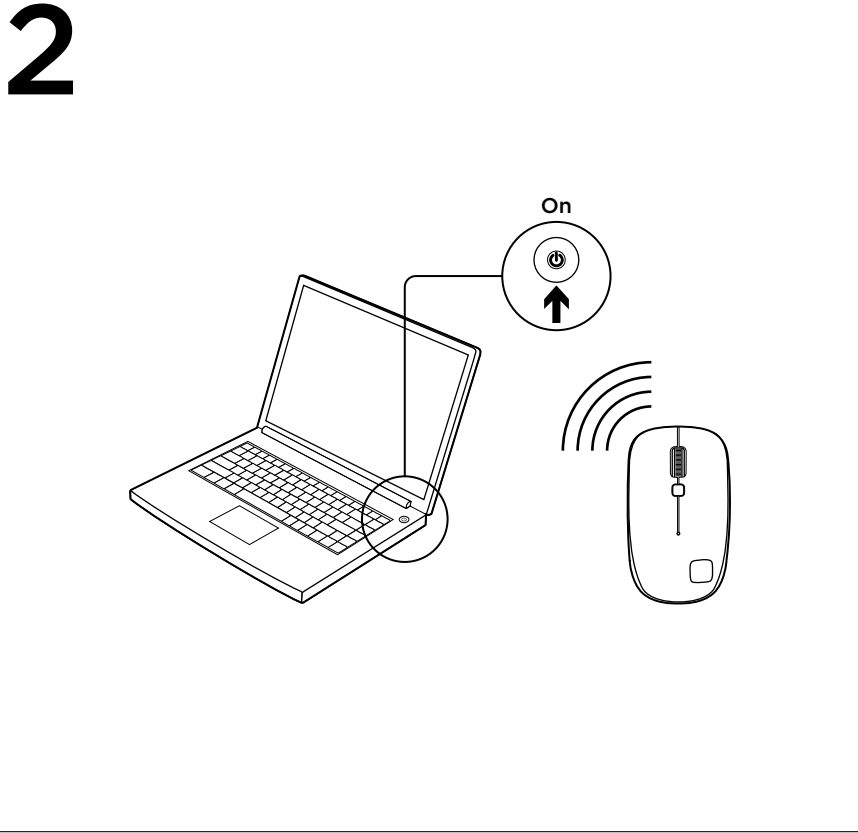

# Eesti

- 2. toiming: M555b ühendamine
- Maciga Bluetoothi teel 1. Valige Apple'i menüüst System Preferences (Süsteemieelistused).
- 2. Valige menüüst View (Vaade) valik Bluetooth.
- 3. Veenduge, et Bluetoothi eelistustes on valitud "ON" (SEES).
- 4. Klõpsake valikut "Setup new device" (Häälesta uus seade; +-nupp Bluetoothi eelistuste vasaku alanurga lähedal).
- 5. Tuvastusrežiimi aktiveerimiseks vajutage hiire all asuvat nuppu Bluetooth connect (Ühenda Bluetooth). Tuvastusrežiimis hakkab hiire peal olev LED-tuli siniselt vilkuma.

6. Järgige ekraanil kuvatavaid juhiseid. Märkus. Kui teilt küsitakse parooli, sisestage 0000. Kirjeldus

- 1. Vasak ja parem hiireklahv
- 2. Kerimisratas hüperkiire ja klõpsust-klõpsuni kerimise vahel vahetamiseks vajutage ia laske lahti.
- 3. Rakenduselüliti tüüpiliselt avab lingi brauseri uuel vahekaardil. Võib rakendusest sõltuvalt erineda. Süsteemieelistustes saate sellele nupule ka muu funktsiooni määrata.
- **4.** Patarei- ja Bluetoothi-LED ühildamise ajal vilgub siniselt ja tühja aku puhul punaselt.
- 5. Sisse- ja väljalülitamise lüliti
- 6. Bluetooth-ühenduse nupp
- 7. Kallutatav ratas horisontaalne kerimine
- 8. Patareipesa kaane vabasti
- Tõrkeotsing

aktiveeritud.

M555b-mac

- Hiir ei tööta
- 1. Lülitage hiir SISSE-VÄLJA-SISSE.
- 2. Proovige teist aluspinda.
- 3. Kontrollige, ega patareid pole valesti paigaldatud või aegunud. 4. Veenduge, et Bluetooth on teie Macis

5. Korrake 2. toimingut: Bluetooth-hiire

tootja dokumentatsiooni.

ühildamiseks ühendage M555b Bluetoothi

teel Maciga. Bluetoothi kasutamise kohta

lisateabe saamiseks vaadake oma arvuti

Kui teil on oma hiire kohta rohkem küsimusi.

külastage lehte www.logitech.com/support/

### Latviski

- 2. darbība. Izveidojiet "Bluetooth" savienojumu starp "M555b" un jūsu "Mac" datoru.
- 1. "Apple" izvēlnē atlasiet "System Preferences".
- 2. "View" izvēlnē atlasiet "Bluetooth".
- 3. Sadaļā "Bluetooth preferences" pārliecinieties, ka atlasīts vienums "ON".
- 4. Noklikšķiniet uz "Setup new device" (poga "+", kas atrodas sadaļas ,Bluetooth preferences" apakšējā kreisaiā stūrī).
- 5. Lai aktivizētu meklēšanas režīmu, peles apakšā nospiediet pogu "Connect" "Bluetooth" savienojums). Kad ir aktivizēts peles meklēšanas režīms, mirgo zilais LED ndikators peles virspusē.
- 6. Izpildiet ekrānā redzamos norādījumus. Piezīme: ja tiek prasīts pieejas kods, ievadiet 0000.
- Apraksts
- 1. Kreisā un labā peles poga.
- 2. Peles ritenītis nospiediet un atlaidiet, lai pārslēgtu no ļoti ātras uz parastu ritināšanu un pretēji
- 3. Lietojumprogrammu pārslēdzējs parasti nospiežot atver saiti jaunā pārlūka cilnē. Atkarībā no lietojumprogrammas var atšķirties. Piešķiriet šai pogai citas saīsnes, izmantojot sadaļu "System Preferences".
- 4. Bateriju un "Bluetooth" LED indikators mirgo zilā krāsā, kad notiek savienošana pārī, un oranžā, kad bateriju uzlādes līmenis ir zems.
- 5. "ON" (leslēgšanas) un "OFF" (Izslēgšanas) slēdzis.
- 6. "Bluetooth" savienojuma veidošanas poga. 7. lespēja sasvērt ritenīti - horizontālai ritināšanai.
- 8. Bateriju nodalījuma vāciņa sprūds.
- Problēmu novēršana

#### Ja pele nedarbojas, veiciet turpmākās darbības.

- 1. IESLĒDZIET IZSLĒDZIET IESLĒDZIET peli
- 2. Izmēģiniet citu virsmu. 3. Pārbaudiet, vai baterijas ir ievietotas pareizi,
- un nomainiet, ja tās ir izlādējušās. 4. Pārliecinieties, ka jūsu "Mac" datoram ir iespējota "Bluetooth" funkcija.
- Atkārtojiet 2. darbību: izveidojiet
- "Bluetooth" savienojumu starp "M555b" un "Mac" datoru, lai savienotu pārī "Bluetooth" peli. Lai uzzinātu vairāk par "Bluetooth" izmantošanu, skatiet datora ražotāja piegādāto dokumentāciju.

Ja jums rodas vēl jautājumi par šo peli, skatiet vietni: www.logitech.com/support/ M555b-mac

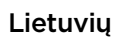

2 veiksmas: prijunkite M555b prie savo "Mac" per "Bluetooth"

6:

- 1. Iš "Apple" meniu pasirinkite "Sistemos nuostatos"
- 2. Iš meniu "Rodinys" pasirinkite "Bluetooth"
- 3. "Bluetooth" nuostatose turi būti
- pasirinkta "ON". 4. Spustelėkite "Nustatyti naują prietaisą" (mygtuką "+" "Bluetooth" nuostatų kairiajame apatiniame kampe)
- 5. Paspauskite pelės viršuje esantį prisijungimo mygtuką "Bluetooth connect", kad perjungtumėte ryšio paieškos režimą. Mėlynas šviesos DIODAS pelės viršuje mirksės tol, kol prietaisas veiks paieškos
- 6. Vadovaukitės ekrane pateikiamomis instrukcijomis.
- Pastaba: jei reikės prieigos rakto, įveskite 0000 Funkcijos
- 1. Kairysis ir dešinysis pelės klavišai
- 2. Slinkties ratukas paspauskite ir atleiskite, norėdami persijungti tarp itin spartaus ir slinkimo paspaudus režimo
- 3. Programų perjungimas paprastai atidaro nuorodą naujame naršyklės skirtuke. Priklausomai nuo programos gali skirtis. Priskirkite šiam mygtukui kitas sparčiąsias nuorodas iš "Sistemos nuostatų".
- 4. Baterija ir "Bluetooth" LED mirksi mėlynai ir raudonai, kada senka baterijos energija.
- 5. Įjungimo ir išjungimo jungiklis
- 6. "Bluetooth" ryšio mygtukas 7. Pakreipiamas ratukas - skirtas slinkti
- horizontaliai
- 8. Baterijų dangtelio fiksatorius
- Problemų sprendimas
- Pelė neveikia:
- 1. Pelę jjunkite, tada išjunkite ir vėl įjunkite.
- 2. Išbandykite kitą paviršių. 3. Patikrinkite įdėtą bateriją. Jei ji nebeveikia,
- pakeiskite 4. Įsitikinkite, kad jūsų "Mac" yra įjungta
- "Bluetooth" 5. Pakartokite 2 veiksmą: prijunkite M555b prie savo "Mac" per "Bluetooth" norėdami suporuoti savo "Bluetooth" pelę.
- Daugiau informacijos apie "Bluetooth" naudojimą žr. kompiuterio gamintojo dokumentacijoje
- Jei turite daugiau klausimų apie savo pelę, apsilankykite www.logitech.com/support/ M555b-mac

## Italiano

Punto 2: connettere il mouse M555b al Mac tramite Bluetooth 1. Selezionare Preferenze di Sistema dal menu Apple.

- 2. Selezionare Bluetooth dal menu Vista. **3.** Nelle preferenze di Bluetooth, accertarsi che Attivo sia selezionato
- 4. Fare clic su Imposta nuovo dispositivo (pulsante + vicino all'angolo inferiore sinistro delle preferenze di Bluetooth).
- **5.** Premere il pulsante per la connessione Bluetooth nella parte inferiore del mouse per attivare la modalità di rilevamento. Quando il mouse entra in questa modalità, il LED blu, collocato nella parte superiore, inizia a lampeggiare
- 6. Seguire le istruzioni visualizzate sullo schermo.

Nota: se il sistema richiede il passkey, immettere 0000 Caratteristiche

- **1.** Pulsanti sinistro e destro del mouse
- 2. Scroller: premere e rilasciare per passare dalla modalità di scorrimento ultrarapido a quella di precisione con clic e viceversa.
- **3.** Passaggio rapido da un'applicazione all'altra: normalmente apre un collegamento in una nuova scheda del browser Questa funzionalità può variare in base all'applicazione utilizzata. Assegnare altre abbreviazioni a questo pulsante dalle Preferenze di Sistema.
- 4. LED delle batterie e di Bluetooth: lampeggia di colore blu durante il pairing e di colore rosso quando il livello di carica delle batterie è basso.
- 5. Pulsante ON/OFF.
- 6. Pulsante per la connessione Bluetooth.
- 7. Scroller inclinabile: scorrimento orizzontale.
- 8. Rilascio del coperchio del vano batterie.

#### Risoluzione dei problemi

- Il mouse non funziona:
- 1. Accendere, spegnere e riaccendere il mouse. 2. Provare a utilizzare una superficie diversa.
- **3.** Verificare che le batterie siano inserite
- correttamente e, se sono scariche, sostituirle
- 4. Verificare che Bluetooth sia abilitato sul Mac. **5.** Ripetere il Punto 2: connettere il mouse M555b al Mac tramite Bluetooth per eseguire
- il pairing del mouse. Per ulteriori informazioni sull'utilizzo della comunicazione Bluetooth consultare la documentazione fornita dal produttore del computer.
- Se si hanno altre domande sul mouse, visitare il sito www.logitech.com/support/ M555b-mac.

### www.logitech.com/support

| ζ.              |                                              |                                                   |  |
|-----------------|----------------------------------------------|---------------------------------------------------|--|
| België/Belgique | Dutch: +32-(0)2 200 64 44;                   | South Afric                                       |  |
|                 | French: +32-(0)2 200 64 40                   | Suomi                                             |  |
| Česká Republika | +420 239 000 335                             | Sverige                                           |  |
| Danmark         | +45-38 32 31 20                              | Türkive                                           |  |
| Deutschland     | +49-(0)69-51 709 427                         | United Ara<br>Emirates                            |  |
| España          | +34-91-275 45 88                             |                                                   |  |
| France          | +33-(0)1-57 32 32 71                         | United King                                       |  |
| Ireland         | +353-(0)1 524 50 80                          | European,<br>Mid. East.,<br>African Hq<br>Morges, |  |
| Italia          | +39-02-91 48 30 31                           |                                                   |  |
| Magyarország    | +36 (1) 777-4853                             |                                                   |  |
| Nederland       | +31-(0)-20-200 84 33                         | Switzerlan                                        |  |
| Norge           | +47-(0)24 159 579                            | Eastern Eu                                        |  |
| Österreich      | +43-(0)1 206 091 026                         | United Stat                                       |  |
| Polska          | 00800 441 17 19                              | Argentina                                         |  |
| Portugal        | +351-21-415 90 16                            | Brasil                                            |  |
| Россия          | +7(495) 641 34 60                            | Canada                                            |  |
| Schweiz/Suisse  | D +41-(0)22 761 40 12                        | Chile                                             |  |
| Svizzera        | F +41-(0)22 761 40 16                        | Latin Amer                                        |  |
|                 | +41-(0)22 761 40 20<br>F +41-(0)22 761 40 25 | Mexico                                            |  |

| South Africa                                                        | 0800 981 089                                             |
|---------------------------------------------------------------------|----------------------------------------------------------|
| Suomi                                                               | +358-(0)9 725 191 08                                     |
| Sverige                                                             | +46-(0)8-501 632 83                                      |
| Türkiye                                                             | 00800 44 882 5862                                        |
| United Arab<br>Emirates                                             | 8000 441-4294                                            |
| United Kingdom                                                      | +44-(0)203-024-81 59                                     |
| European,<br>Mid. East., &<br>African Hq.<br>Morges,<br>Switzerland | English: +41-(0)22 761 40 25<br>Fax: +41-(0)21 863 54 02 |
| Eastern Europe                                                      | English: 41-(0)22 761 40 25                              |
| United States                                                       | +1646-454-3200                                           |
| Argentina                                                           | +0800 555 3284                                           |
| Brasil                                                              | +0800 891 4173                                           |
| Canada                                                              | +1-866-934-5644                                          |
| Chile                                                               | +1230 020 5484                                           |
| Latin America                                                       | +1 800-578-9619                                          |
|                                                                     |                                                          |

### Česká verze

Krok 2: Připojte myš M555b k počítači Mac prostřednictvím

- Bluetooth 1. Z nabídky Apple vyberte Předvolby
- svstému
- 2. Z nabídky Zobrazit vyberte Bluetooth 3. V předvolbách Bluetooth musí být vybrána možnost "ON".
- 4. Klepněte na "Instalace nového zařízení" (tlačítko "+" poblíž levého dolního rohu
- předvoleb Bluetooth) 5. Stisknutím tlačítka pro připojení Bluetooth na spodní straně myši aktivujte režim
- hledání. Nachází-li se myš v režimu hledání, indikátor na horní části myši bliká modře. 6. Postupujte podle pokynů na obrazovce.

Poznámka: Zobrazí-li se výzva k zadání hesla, zadejte 0000. Funkce

- 1. Levé a pravé tlačítko myši
- 2. Kolečko posuvníku Stisknutím
- a uvolněním přepínáte mezi Rychlým posunem a Posunem po jednotlivých
- 3. Přepínač aplikací Obvykle slouží k otevření odkazu jako nové záložky v prohlížeči. To se však může lišit v závislosti na používané aplikaci. Přiřaďte ostatní zástupce k tomuto tlačítku v Předvolbách systému.
- 4. Indikátor baterie a Bluetooth Při párování bliká modře; je-li baterie téměř vybitá, bliká červeně.
- 5. Vypínač ON (zap) a OFF (vyp)
- 6. Tlačítko pro připojení Bluetooth
- 7. Naklápěcí kolečko Vodorovný posun
- 8. Tlačítko pro otevření krytu baterií

Odstraňování potíží

- Pokud myš nefunguje: 1. Zapněte, vypněte a znovu zapněte myš.
- Vyzkoušejte jiný povrch.
- 3. Zkontrolujte uložení baterií;

M555b-mac

- pokud jsou staré, vyměňte je. 4. Ověřte, zda je na počítači Mac aktivována funkce Bluetooth.
- Opakujte krok 2: Spárujte myš M555b s počítačem Mac připojením prostřednictvím Bluetooth, Další informace o používání rozhraní Bluetooth naleznete v dokumentaci výrobce počítače.

navštivte stránky www.logitech.com/support/

Pokud máte další otázky týkající se myši,